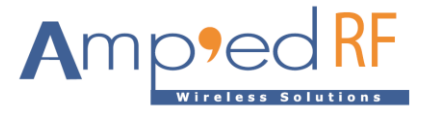

# WiFi Video Module WFV3918

Amp'ed RF Technology, Inc.

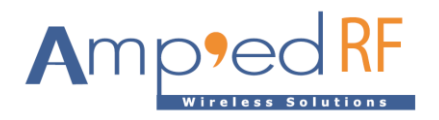

# WFV3918 Product Specification

Wi Fi

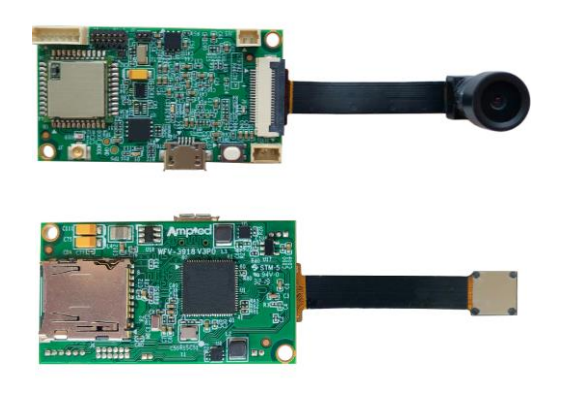

# Description

Amp'ed RF Tech presents the WFV3918 Wi-Fi dual band, 2.4/5GHz video module. The WFV3918 is a small footprint low cost RF video module, supporting 720p video resolution, both live streaming and SD card storage, up to 300m range line-of-sight (5Ghz band). Day/night camera options are offered. Intended to help customers shorten product development cycles and reduce cost, this module is ready to go. Typical applications include:

- Home security
- Remote audio & video transmission
- Smart home control
- Drone/RC vehicle camera

# Features

### Hardware

- Wi-Fi: ACC1340
- CPU: AK3918E or Fullhan 8632
- SD storage up to 128GB
- 25mm x 45mm
- Day/night option
- Low power option
- PIR motion sensor support
- Microphone
- Speaker output

### Video

- 1280x720P, 25 fps
- H.264/MJPEG encoding

### WLAN

- 802.11a/b/g/n
- Dual Band: 2.4/5GHz
- Output Power, +23dBm for 5GHz
- Soft Access Point
- Security: WPAI/WPA2, AES, WEP
- 300m line-of-sight range

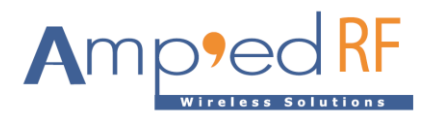

# Contents

| 2.       Module Drawing                       | 1.  | Hardware Specifications  | 4    |
|-----------------------------------------------|-----|--------------------------|------|
| <ul> <li>3. Hardware Block Diagram</li></ul>  | 2.  | Module Drawing           | . 11 |
| <ul> <li>4. Startup Guide</li></ul>           | 3.  | Hardware Block Diagram   | . 12 |
| <ol> <li>Network Setup</li></ol>              | 4.  | Startup Guide            | . 12 |
| <ul> <li>6. Data Bypass Mode</li></ul>        | 5.  | Network Setup            | . 14 |
| <ol> <li>Audio Support</li></ol>              | 6.  | Data Bypass Mode         | . 15 |
| <ol> <li>Remote AT commands</li></ol>         | 7.  | Audio Support            | . 15 |
| <ol> <li>Restore Factory Settings</li></ol>   | 8.  | Remote AT commands       | . 16 |
| 10. Ordering Information111. Revision History | 9.  | Restore Factory Settings | . 18 |
| 11. Revision History1                         | 10. | Ordering Information     | . 19 |
|                                               | 11. | Revision History         | . 19 |

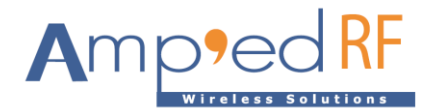

# 1. Hardware Specifications

General Conditions (VIN= 5.0V and 25°C)

### 1.1. Recommended Operating Conditions

| Rating                           | Min  | Typical | Max    | Unit  |
|----------------------------------|------|---------|--------|-------|
| Operating Temperature Range      | 0    | -       | 40     | °C    |
| Supply Voltage VIN/VBATT         | 4.0  | 5       | 5.5    | Volts |
| Signal Pin Voltage               | -    | 3.3     | -      | Volts |
| RF Frequency for 2.4G (optional) | 2400 | -       | 2483.5 | MHz   |
| RF Frequency for 5G              | 5150 |         | 5850   | MHz   |

### 1.2. Absolute Maximum Ratings

| Rating                    | Min  | Typical | Max  | Unit  |
|---------------------------|------|---------|------|-------|
| Storage temperature range | -40  | -       | +70  | °C    |
| Supply voltage VIN        | -0.3 | -       | +6.0 | Volts |
| I/O pin voltage VIO       | -0.3 | -       | +4.8 | Volts |
| RF input power            | -    | -       | -5   | dBm   |

### 1.3. I/O Operating Conditions

| Symbol          | Parameter                 | Min  | Max | Unit  |
|-----------------|---------------------------|------|-----|-------|
| VIL             | Low-Level Input Voltage   | -    | 0.6 | Volts |
| VIH             | High-Level Input Voltage  | 1.3  | -   | Volts |
| V <sub>OL</sub> | Low-Level Output Voltage  | -    | 0.2 | Volts |
| V <sub>он</sub> | High-Level Output Voltage | 2.95 | -   | Volts |
| I <sub>OL</sub> | Low –Level Output Current | -    | 4.0 | mA    |
| I <sub>он</sub> | High-Level Output Current | -    | 4.0 | mA    |

# 1.4. Current Consumption

| VIN=5v               | Avg | Unit |
|----------------------|-----|------|
| Idle                 | 30  | mA   |
| Video streaming 720P | 140 | mA   |

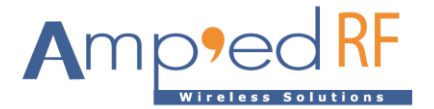

| lpeak: system maximum peak current draw, IR not enabled        | 300 | mA |
|----------------------------------------------------------------|-----|----|
| Ipeak: system maximum peak current draw with IR sensor enabled | 420 | mA |

### 1.5. Selected RF Characteristics

| Parameters                  | Conditions                 | Typical | Unit |
|-----------------------------|----------------------------|---------|------|
| Antenna load                |                            | 50      | ohm  |
| Wi-Fi Receiver 5GHz 11n     |                            |         |      |
| Sensitivity                 | BPSK 6.5Mbps@PER<10%,Nss=1 | -91     | dBm  |
| Sensitivity                 | QPSK 13Mbps@PER<10%, Nss=1 | -88     | dBm  |
| Sensitivity                 | 16QAM 26MbpsPER<10%,Nss=1  | -83     | dBm  |
| Sensitivity                 | 64QAM 65MbpsPER<10%,Nss=1  | -72.5   | dBm  |
| Wi-Fi Transmitter 5GHz, 11n |                            |         |      |
| Output Power                | 802.11n MCS-1              | 24      | dBm  |

# 1.6. Camera Specifications IR Option

1.6.1. FOV136

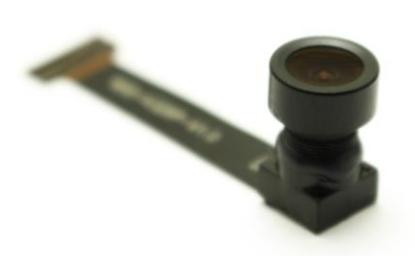

| Parameters         | Specifications | Unit |
|--------------------|----------------|------|
| Focusing Range     | 180            | cm   |
| Focal Length       | 2.3            | mm   |
| F Number           | 2.6            |      |
| FOV (D)            | 136°           |      |
| Optical Distortion | <18%           |      |
| Resolution         | 1280*720       |      |
| Frame rate         | 30fps          |      |
| Sensor Model       | H62            |      |

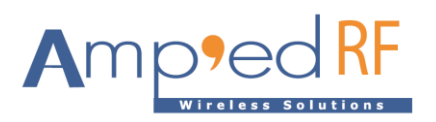

1.6.2. FOV60

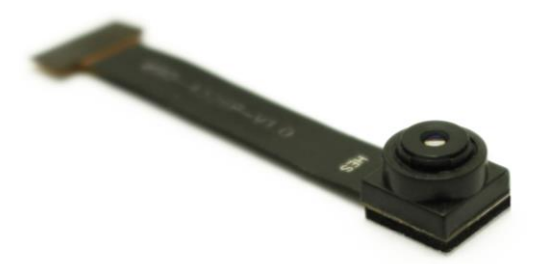

| Parameters         | Specifications | Unit |
|--------------------|----------------|------|
| Focusing Range     | 50             | cm   |
| Focal Length       | 3.25           | mm   |
| F Number           | 2.8            |      |
| FOV (D)            | 60°            |      |
| Optical Distortion | <1%            |      |
| Resolution         | 1280*720       |      |
| Frame rate         | 30fps          |      |
| Sensor Model       | H62            |      |

### 1.6.3. IR

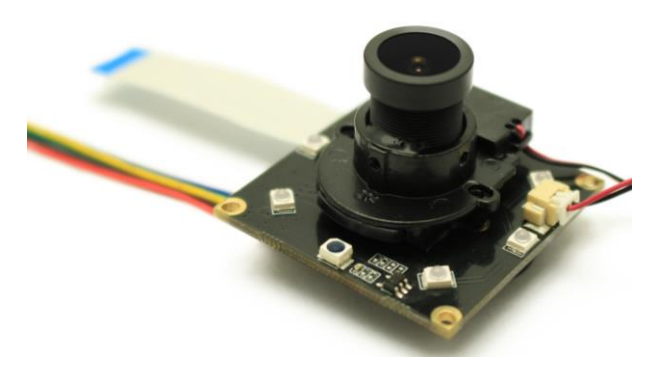

| Parameters         | Specifications | Unit |
|--------------------|----------------|------|
| Focusing Range     | 180            | cm   |
| Focal Length       | 2.4            | mm   |
| F Number           | 2.2            |      |
| FOV (D)            | 130°           |      |
| Optical Distortion | <28%           |      |
| Optical format     | 1/4            | Inch |

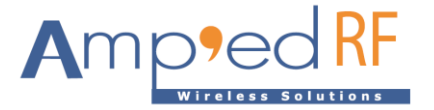

| Resolution            | 1280*720 |       |
|-----------------------|----------|-------|
| Frame rate            | 30fps    |       |
| Sensor Model          | H62      |       |
| Night vision distance | 5        | Meter |

Note: IR LEDs and lens are included in the sensor unit.

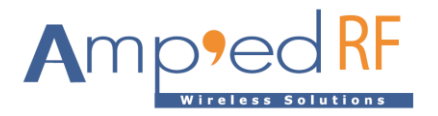

# 1.7. Pin Assignment/Connectors

| J5 (Manufacturer P/N : 653002114822) |             |                |                               |  |
|--------------------------------------|-------------|----------------|-------------------------------|--|
| Assignment                           | Туре        | Pin #          | Description                   |  |
| VDD                                  |             | 1              | VIN from BATT                 |  |
| GND                                  |             | 2              | Ground                        |  |
| J1 (M                                | lanufacture | r P/N : FH12-2 | :0S-0.5SH(55))                |  |
| Assignment                           | Туре        | Pin #          | Description                   |  |
| GND                                  |             | 1              |                               |  |
| I2C_SDA                              | I/O         | 2              |                               |  |
| AVDD                                 |             | 3              | AVDD 2.8V                     |  |
| I2C_SCL                              | I/O         | 4              |                               |  |
| CIS_RSTN                             |             | 5              | Camera Reset active low       |  |
| CIS_VSYNC                            |             | 6              | Vertical synchronize signal   |  |
| CIS_HREF                             |             | 7              | Line data valid signal output |  |
| DVDD                                 |             | 8              | VDD 1.8V                      |  |
| DOVDD                                |             | 9              | AVDD 2.8V                     |  |
| VID9                                 |             | 10             | Camera pixel data input       |  |
| MCLK                                 | I/O         | 11             | System clock                  |  |
| VID8                                 |             | 12             | Camera pixel data input       |  |
| GND                                  |             | 13             | DGND                          |  |
| VID7                                 |             | 14             | Camera pixel data input       |  |
| PCKL                                 | I/O         | 15             | Pixel clock                   |  |
| VID6                                 |             | 16             |                               |  |
| VID2                                 |             | 17             |                               |  |
| VID5                                 |             | 18             | Camera pixel data input       |  |
| VID3                                 |             | 19             |                               |  |
| VID4                                 |             | 20             |                               |  |
| GND                                  |             | 21             |                               |  |
| GND                                  |             | 22             |                               |  |

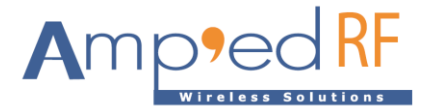

| J3 (Manufacturer P/N : 161012106AWG1S050001) |              |                |                                  |  |
|----------------------------------------------|--------------|----------------|----------------------------------|--|
| Assignment                                   | Туре         | Pin #          | Description                      |  |
| I2C_SDA/GPIO 28                              | I/O          | 1              | I2C Data                         |  |
| I2C_SCL/GPIO 27                              | I/O          | 2              | I2C Clock                        |  |
| CIS_PWDN                                     |              | 3              | GPIO (Default), JTAG reset pin   |  |
| AK_TXD1                                      |              | 4              | Uart1 Tx                         |  |
| RXD2                                         | I/O          | 5              | Uart2 Rx                         |  |
| AK_RXD1                                      | I/O          | 6              | Uart1 Rx                         |  |
| TXD2                                         |              | 7              | Uart2 Tx                         |  |
| GPIO 15                                      |              | 8              | GPIO (Default), Photosensitive   |  |
| GND                                          |              | 9              |                                  |  |
| PWR_LED/GPIO 13                              |              | 10             | GPIO (Default), IR-CUT-InputA    |  |
| GPIO 47                                      |              | 11             | GPIO (Default), IR-LEDs control  |  |
| GPIO 11                                      |              | 12             | GPIO (Default), IR-CUT-InputB    |  |
| J2 (Manı                                     | ufacturer P/ | N: 16101102    | AWG1S05000X)                     |  |
| Assignment                                   | Туре         | Pin #          | Description                      |  |
| GND                                          |              | 1              |                                  |  |
| HPOUTL                                       | 0            | 2              | Headphone output                 |  |
| J9 (I                                        | Manufactur   | er P/N: WE 653 | 8006114822)                      |  |
| Assignment                                   | Туре         | Pin #          | Description                      |  |
| 5V                                           | 0            | 1              |                                  |  |
| GND                                          |              | 2              |                                  |  |
| IR-CUT-A                                     | 0            | 3              | Standby: L/L                     |  |
| IR-CUT-B                                     | 0            | 4              | Day mode: H/L<br>Night mode: L/H |  |
| IR-LED Control                               | 0            | 5              | H: on, L: off                    |  |
| Photosensitive                               | I            | 6              | H: night, L: day                 |  |
| J19 (Manufacturer P/N : WE 653003114822)     |              |                |                                  |  |
| Assignment                                   | Туре         | Pin #          | Description                      |  |
| GND                                          |              | 1              |                                  |  |

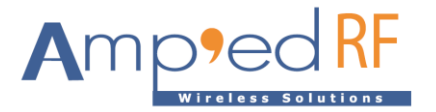

| 5V         | 0 | 2 |             |
|------------|---|---|-------------|
| PIR signal | I | 3 | Active high |

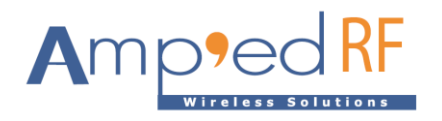

# 2. Module Drawing

Size: 25 mm x 45 mm

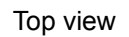

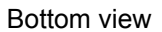

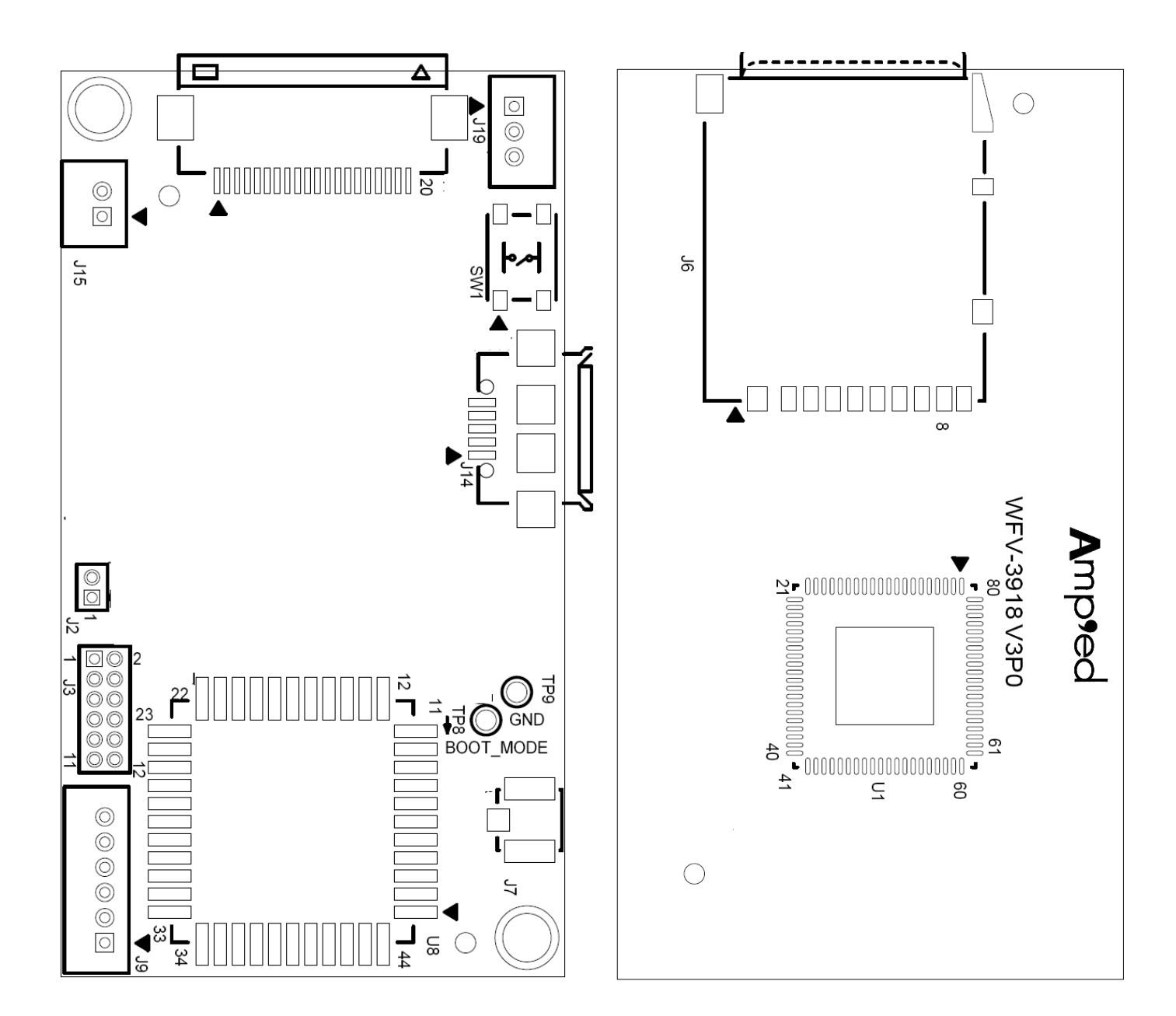

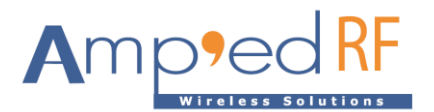

### 3. Hardware Block Diagram

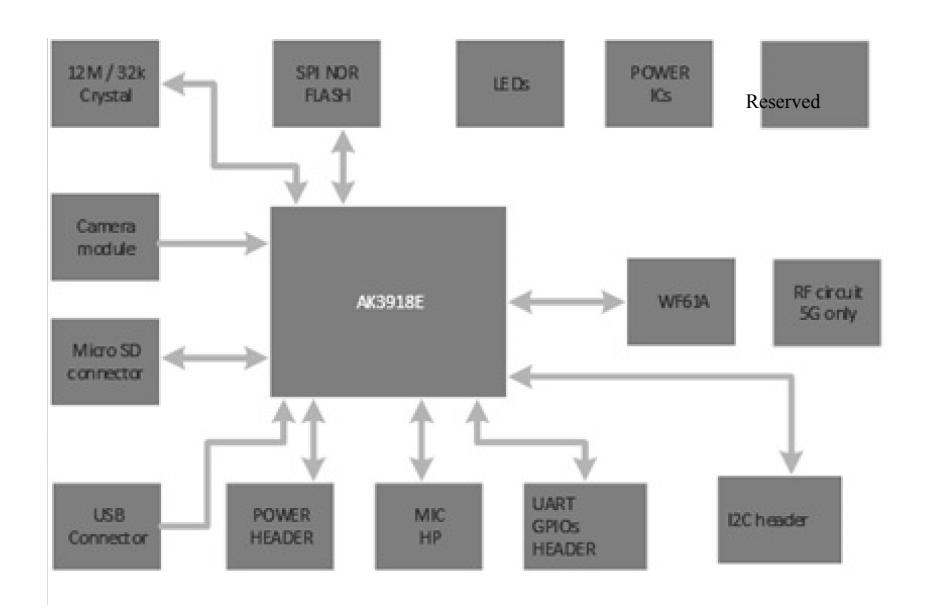

### 4. Startup Guide

4.1. Power up the video module by applying Vin and GND to J5 pins 1 & 2.

Note1: the USB connector does NOT supply Vin power.

Note2: suggested mating connector to J5: 653002114822, Mfg: WE, pitch: 1.25mm

- 4.2. Download and install the app "VLC" from "Google Play" or "Apple Store". Note that other video players supporting RTSP protocol will also work: Easy Player, RTSP Player, etc... The video latency will vary from player to player depending on the buffer size and setup.
- 4.3. Connect the WiFi from mobile phone.
  - The SSID is "ART\_IPCAM\_XXXXXX", where XXXXXX is the session MAC address of the device.
  - The default password is "12345678".
  - The WFV3918 will assign the mobile phone an IP Address: 192.168.60.20 (to the first phone connection and incrementing after that).
  - The default startup mode is AP mode (user connects directly to the module using a PC or mobile phone).

4.4. Launch the app, VLC, and select the network stream RTSP option using this channel: rtsp://192.168.60.1/main\_ch. This RTSP channel is not the same as the phone's IP
Address above.

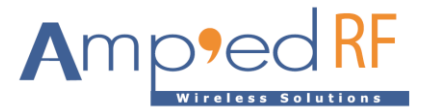

| A Open Network Stream                                                                |  |
|--------------------------------------------------------------------------------------|--|
| http://myserver.com/file.mkv                                                         |  |
| Open Network Stream                                                                  |  |
| Enter any HTTP, RTSP, RTMP, MMS, FTP or UDP/RTP address to open the stream directly. |  |
| Private Playback                                                                     |  |
| Scan for Subtitles (http-only)                                                       |  |
| main_ch<br>rtsp://192.168.60.1/main_ch                                               |  |
|                                                                                      |  |

4.5. For technical support, please contact us at: <a href="mailto:support@ampedrftech.com">support@ampedrftech.com</a>

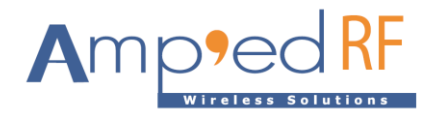

# 5. Network Setup

(Note: this feature is supported in software versions: 190613 or later)

- When joined in AP mode, enter this address into the connected PC or Phone's browser: 192.168.60.1. Or when joined in STA mode, enter the router assigned address into the browser.
- The following HTML page will load into the browser for setup:

| WiFi Mode  |           |   |
|------------|-----------|---|
|            | AP        | • |
| SSID       | test1234  |   |
| Password   | 123456789 |   |
| Record     | Both      | • |
| Rtsp       | Video     | * |
| Video Size | 60        |   |
| Band       | 5G        | * |
| Country    | India     | • |
| AP Channel | 161       | • |
| UART Modem | Off       | * |
| PIR        |           |   |

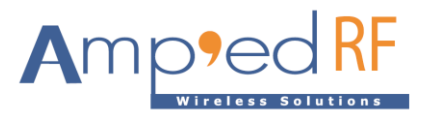

| Record:         | Both: save video to SD card and send over Wi-Fi                    |
|-----------------|--------------------------------------------------------------------|
|                 | Stream over Wi-Fi: send over Wi-Fi only                            |
|                 | Store to SD Card: use SD card only                                 |
| PIR/Video Size: | Select number of seconds to store each PIR trigger (when enabled): |
|                 | 5-300 seconds                                                      |
| Band:           | Select 2.4G or 5G                                                  |
| Country:        | Select country for WI-FI in AP mode                                |
| AP Channel:     | Select channel for WI-FI in AP mode                                |
| UART Modem:     | When enabled, incoming TCP data, corresponding to the Data Bypass  |
|                 | Mode feature, will be routed to UART2.                             |

### 5.1. STA mode usage

Check your joined router for the assigned IP address. Replace the default streaming address: 192.168.60.1, with the assigned (DHCP) address from your router.

### 6. Data Bypass Mode

(Note: this feature is supported in software versions 190712 or later) UART2 is reserved for received data, and will be connected via TCP socket. Any received data will be sent to the UART2. By default, the module will start in Bypass mode.

- 115200 baud, no flow control
- Destination port is 6789.

### 7. Audio Support

(Note: this feature is supported in software versions 191127 or later)

### 7.1. Speaker output

Audio data can be sent from the remote application to the module's speaker out.

- Format: PCM compression, 16b, mono, 8K sampling rate.
- TCP: 4096 bytes per data block, 100ms intervals
- TCP Destination port is 6888.

#### 7.2. Microphone input

Audio data can be obtained from mic and sent to remote application.

- Format: PCM compression, 16b, mono, 8K sampling rate.
- TCP Destination port is 6888.
- Audio stream start use AT command "AT+AV StartMic"
- Audio stream stop use AT command "AT+AV StopMic"

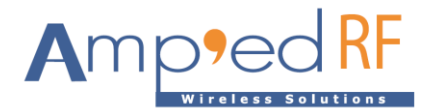

### 8. Remote AT Commands

(Note: this feature is supported in software versions 191127 or later)

A remote application may send AT commands to the module over a TCP socket, detailed below:

• Destination port is 6789.

AT commands can execute with CRLF. But the escape sequence requires no CR and no LF.

### 8.1. Bypass

The Bypass command is used to return the TCP data interface to bypass mode.

Syntax AT+AV Bypass

Response AT-AV BypassMode

### 8.2. Escape

When the Escape sequence, "**\*\*\*\*\*\***, is received, the module will switch from Bypass mode to command mode. When in command mode, AT commands may be sent from the remove application, using the TCP socket, and handled by the module.

(Note: there is no CR, LF, or other characters after these 6 characters)

AT-AV CommandMode

### 8.3. GPIOConfig

The **GPIOConfig** command is used to configure a GPIO pin to input or output.

### Syntax

AT+AV GPIOConfig [GPIO Num] [Configuration]

Where [GPIO Num] is the GPIO number to configure. [Configuration] is "i" or "I" for input and "o" or "O" for output.

Response If the operation is successful, the response is:

AT-AV GPIOConfigDone

### 8.4. GPIORead

The GPIORead command is used to read a GPIO pin.

Syntax AT+AV GPIORead [GPIO Num]

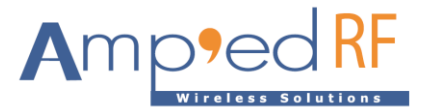

Where [GPIO Num] is the GPIO to read.

#### Response

If the operation is successful, the response is:

AT-AV GPIOReadDone [result]

Where [result] is either a 1 to indicate high, or 0 to indicate low.

### 8.5. GPIOWrite

The **GPIOWrite** command is used to set a GPIO pin to high or low. A GPIO may only be set when configured as an output.

### Syntax

AT+AV GPIOWrite [GPIO Pin] [Setting]

Where [GPIO Num] is the GPIO number to read. [Setting] is a 1 to set a pin to high and a 0 to set a pin to low.

### Response

If the operation is successful, the response is:

AT-AV GPIOWriteDone

#### 8.6. SetGain

The **SetGain** command changes the microphone gain settings. This change is stored in NVM each time. Range is 0-9, default 6.

Syntax AT+AV SetGain

### 8.7. SetRecord

The **SetRecord** command may be used to turn on and shut off the SD card video recording option, when this feature is enabled: on or off.

Syntax AT+AV SetRecord [on/off]

#### 8.8. SetVolume

The **setVolume** command changes the speaker volume settings. This change is stored in NVM each time. Range is 0-12, default 8.

Syntax AT+AV SetVolume

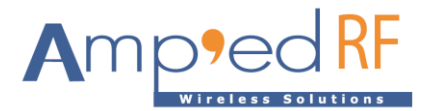

### 8.9. StartStream

The **StartStream** command is used start the video and audio stream to be viewed on a remote application. The default streaming timeout is 240 seconds.

Syntax

AT+AV StartStream

### 8.10. GetID

The GetID command is used to get product ID/MAC address.

Syntax AT+AV GetID

### 8.11. StartMic

The **StartMic** command is used to get audio stream from mic and transmit by TCP.

Syntax

AT+AV StartMic

### Response

If the operation is successful, the response is:

AT-AV StartMic

### 8.12. StopMic

The StopMic command is used to stop audio stream from mic.

Syntax

AT+AV StopMic

### Response

If the operation is successful, the response is:

AT-AV StopMic

### 9. Restore Factory Settings

(Note: this feature is supported in software versions 190712 or later)

Press and hold the button (SW1) for 5-10 seconds. The system will reset to its initial state

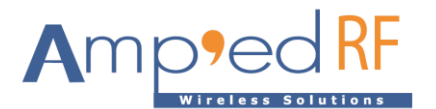

# 10. Ordering Information

| Part Name            | Description                                                   |
|----------------------|---------------------------------------------------------------|
| WFV3918-S            | 720p, 2.4/5Ghz dual band, FOV: 136                            |
| WFV3918-IR           | 720p, 2.4/5Ghz dual band, FOV: 130, infra-red support         |
| WFV3918-N            | 720p, 2.4/5Ghz dual band, FOV: 60                             |
| WFV3918-LP           | 720p, 2.4/5Ghz dual band, FOV: TBD, low power                 |
| ХХХ-ХХ-В             | The -B option indicates bulk packaging for higher qty orders: |
|                      | No battery case, individually bag packaged                    |
| Optional Accessories | Description                                                   |
|                      | (WFV3918 includes 1 image sensor above)                       |
| WFV-SPK              | TBD (speaker)                                                 |
| WFV-FOV60            | Image sensor, 720p, FOV: 60                                   |
| WFV-FOV136           | Image sensor, 720p, FOV: 136                                  |
| WFV-IR               | Image sensor, 720p, FOV: 130, infra-red                       |

WFV3918 contents (eval kit):

- WFV3918 video module
- One image sensor: FOV136, FOV60, or IR
- Antenna
- Battery case (batteries not incl.)
- Individually boxed
- Integrated MEMS microphone (speaker no incl.)

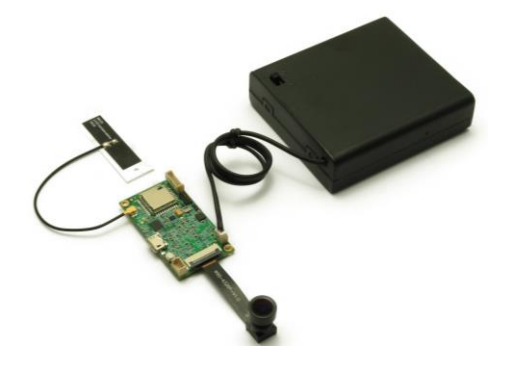

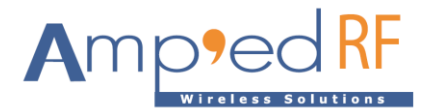

# **11. Revision History**

| Data         | Revision | Description                                   |
|--------------|----------|-----------------------------------------------|
| 1-May-2018   | 1.0      | Initial release.                              |
| 18-Jan-2019  | 1.1      | Updated SSID name.                            |
| 28-Jan-2019  | 1.2      | Updated picture and diagram.                  |
| 22-Feb-2019  | 1.3      | New usage instructions.                       |
| 11-July-2019 | 1.4      | Added IR option. Added HTML setup page.       |
| 17-July-2019 | 1.5      | Add connector part numbers.                   |
| 15-Aug-2019  | 1.6      | Add SD Card max size.                         |
| 17-Sep-2019  | 1.7      | Add Reset Description.                        |
|              |          | Add Headphone connector.                      |
|              |          | Updated block diagram and module drawing.     |
| 27-Nov-2019  | 1.8      | Add GPIO default settings. Add audio support  |
|              |          | for speaker and microphone.                   |
| 3-March-2020 | 1.9      | Updated setup page.                           |
|              |          | New part numbers added.                       |
| 23-June-2020 | 2.0      | Add new AT command and configuration setting. |
| 2-July-2020  | 2.1      | Add pictures and sensor spec details.         |